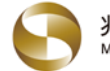

>

>

- 一、開啟 pdf 存款對帳單檔案。
  - 1. 在行動裝置上開啟兆豐商銀 Email 通知之 存款對帳單。

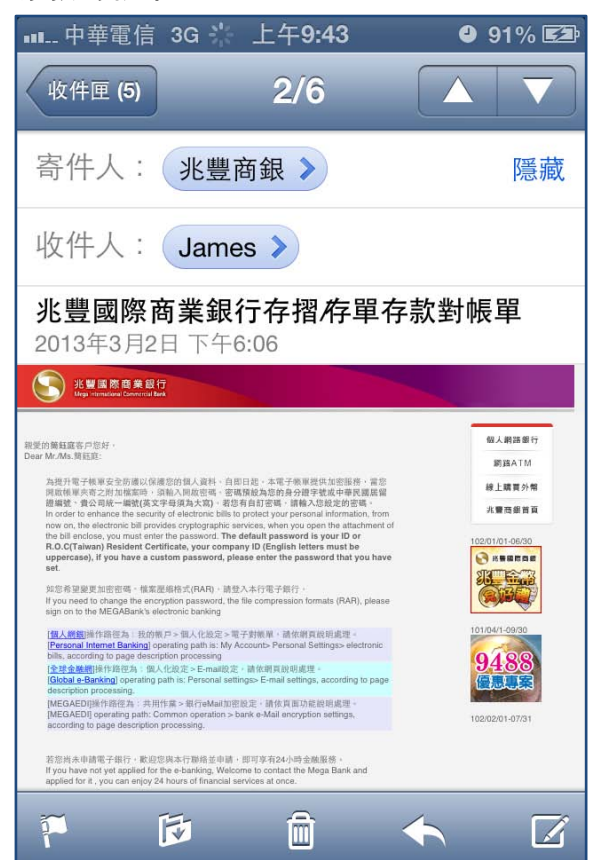

 pdf 檔案採用密碼保護,預設密碼為身分 證字號,第一碼為英文大寫。

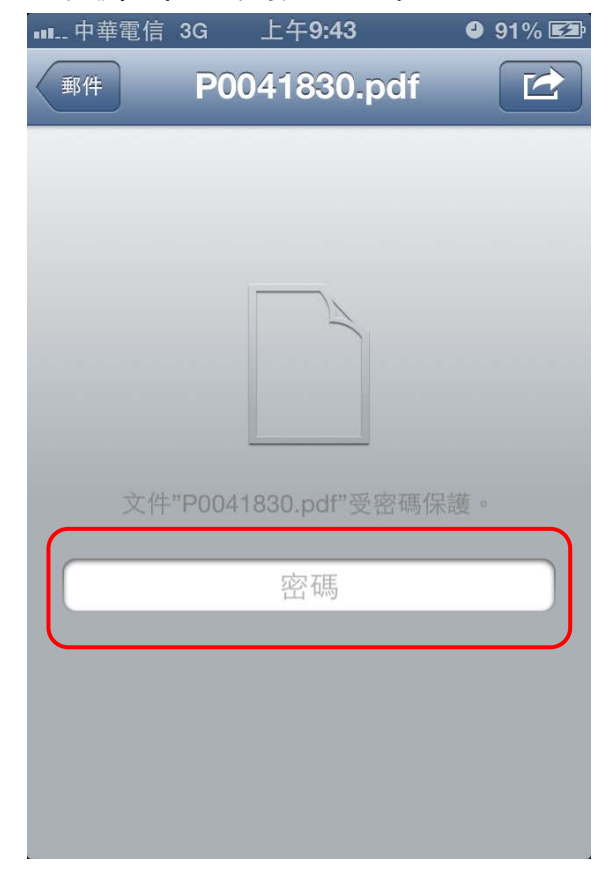

2. Email 最下方附有 pdf 檔案,請點擊並開 啟 pdf。

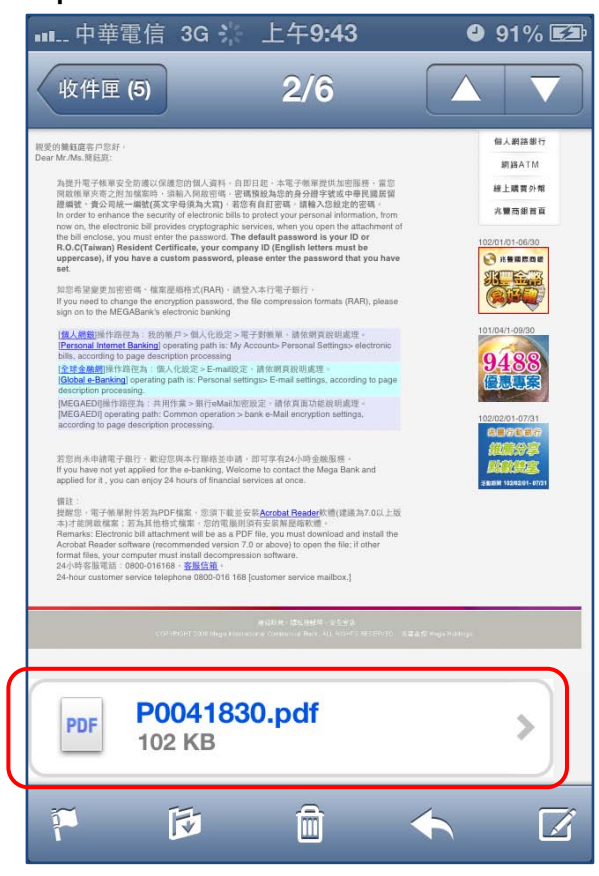

 輸入密碼(密碼可至個人網銀>個人化設定電子 對帳單>電子對帳單加密參數設定)。

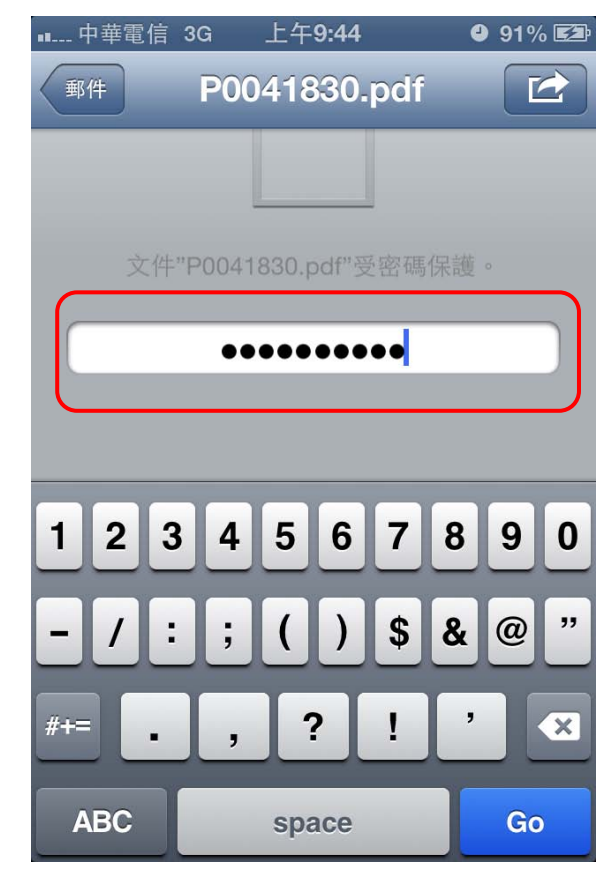

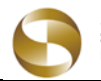

5. pdf 密碼輸入正確後即可開啟檔案內容。

| • 中                                                                                                    | 華電                                                                                                    | €信_                                                                                                    | 3G                                                                                                    |                              |                   | F                                                   | .午9:                                             | 44                       |                                  |                                      | 4                                              | 919          | % 🛃 |
|----------------------------------------------------------------------------------------------------|----------------------------------------------------------------------------------------------------|----------------------------------------------------------------------------------------------------|----------------------------------------------------------------------------------------------------|------------------------------|-------------------|-----------------------------------------------------|--------------------------------------------------|--------------------------|----------------------------------|--------------------------------------|------------------------------------------------|--------------|-----|
| 郵作                                                                                                    | #                                                                                                    |                                                                                                    | F                                                                                                    | <b>&gt;</b> 0                | 0                 | 4                                                   | 183                                              | 80.                      | pdí                              | 1                                    |                                                |              |     |
| 1111/20130227                                                                                                    | (MB104182)<br>(MB104182)                                                                                                    | n.<br>1970:                                                                                                    | 1.con.tw<br>f1 fF<br>02 fF 02 )                                                                                                    | 相 行<br>1 27 日                | R                 | 키 퇷<br>m2                                           | **                                               | <b>新公司</b> 第4日           | 行存攏/存單存                          | <b>3.7</b> 46年                       |                                                |              |     |
| 60. BN                                                                                                    | : 0071                                                                                                    | *8 [ ]                                                                                                    | 1411                                                                                                    |                              | i an me           | 97.0                                                | a. wincia                                        |                          |                                  | -                                    |                                                |              |     |
| 102/02/18                                                                                                    |                                                                                                    | 50                                                                                                    | m fr                                                                                                    | 20,                          | A<br>000.00       |                                                     | 20,076.00                                        | TENIT                    | 3N<br>0051                       | 11                                   | × 10<br>102/02/18                              | i (12:52:05) |     |
| 102/02/26*                                                                                                    | \$\$77.WL                                                                                                    | 20,0                                                                                                    | 76.00<br>FT ZZ                                                                                                    | 111 - 24                     |                   | 刺影                                                  | 0.00                                             |                          | 00 90                            |                                      | 102/02/25                                      | (20:38:52)   |     |
|                                                                                                    | 10                                                                                                    | h                                                                                                    | 02 if 02 )                                                                                                    | H 27 H                       |                   |                                                     |                                                  |                          |                                  |                                      |                                                |              |     |
| 管筆單位<br>紙 號                                                                                                    | : 007 M0952<br>: 0:                                                                                                    |                                                                                                    | 84日                                                                                                    | : #A                         | 11億               |                                                     |                                                  |                          |                                  |                                      |                                                |              |     |
| 交易日期                                                                                                    | 存車號碼                                                                                                    | 301                                                                                                    | IN                                                                                                    | 転                            | 號                 | ŧt.                                                 | 部                                                | 19 19 I                  | 强                                |                                      | 进                                              |              |     |
| 101/04/06<br>101/05/28<br>101/05/28<br>102/02/26                                                                                                    | *8*6*2<br>*9*4*1<br>*9*4*3<br>*1*9*0                                                                                                    | 1010406 -<br>1010528 -<br>1010528 -<br>1020226 -                                                                                                    | 1020406<br>1020528<br>1020528<br>1030226                                                                                                    | 0074<br>0074<br>0074<br>0074 | 840-              |                                                     | 38,000.00<br>30,000.00<br>45,000.00<br>20,076.00 | 新亞州<br>新亞州<br>新亞州<br>利亞州 | 無實體存車<br>無實體存車<br>無實體存車<br>無實體存車 | 校和)于5年<br>校和)于5年<br>校和)于5年<br>校和)于1号 | 1.3700<br>1.3700<br>1.3700<br>1.3700<br>1.3700 |              |     |
|                                                                                                    |                                                                                                    |                                                                                                    |                                                                                                    |                              |                   |                                                     |                                                  |                          |                                  |                                      |                                                |              |     |
| 註:日期機後<br>本級單內容僅的<br>招配型、為保護<br>本行不會以電子<br>電子部件或電話                                                                                                    | 行"符號者<br>(參考·實際<br>重加的個人員<br>子郵件或電話<br>舌,請勿回覆                                                                                                    | 表示「次日朝<br>資料以本行業<br>料,請勿轉載<br>得力式要求名<br>1、並請與本行                                                                                                    | N.」・<br>私主・<br>森:<br>日本客様中の<br>日本客様中の                                                                                                    | ∿i2#4:d<br>(-(0800-          | :記碼。<br>016168    | 和意有来<br>)聯絡、                                        | 2511日中10月紀的7<br>第291 -                           |                          |                                  |                                      |                                                |              |     |
| 註:日原爛幾<br>本級單內 時間<br>發展型:時間<br>数子那件或電話<br>型的信任:我们<br>北質關節地東重                                                                                                    | 有" 符號者<br>良參考,實踐<br>意動的個人商品<br>手動件或電話<br>書。請勿回覆<br>用的責任 ,請<br>見<br>行                                                                                                    | 表示「次日朝<br>資料以本行5<br>料,請勿轉着<br>等力式要求?<br>1、並請與本行<br>1、並請與本行                                                                                                    | 11.) ·<br>12.:<br>14.:<br>15::<br>15::<br>15::<br>15::<br>15::<br>15::<br>15::<br>15                                                                                                    | °}8784±00<br>(~{0800-        | 密碼。<br>016168     | 3012458<br>)聯絡、                                     | 2到任何可疑的<br>業業 ·                                  |                          |                                  |                                      |                                                |              |     |
| 註:日排爆烧<br>本板單內 6僅60<br>均加加。這樣調<br>本行不會以電<br>電子邮件或電話<br>化豐國際總集會                                                                                                    | 行"符號者<br>成參考、實證<br>整整的個人資語<br>手郵件或通知目報<br>目的責任,請<br>目行                                                                                                    | 後示「次日朝<br>資料:這勿時<br>開生:這勿時<br>用:這個時式要求名<br>1、這這個本名<br>1版心交給我們                                                                                                    | N<br>S王 -<br>R :<br>SP - 根露眼/<br>J 或客様中の                                                                                                    | °∰¥4ø<br>(-(0800-            | 9985 -<br>016168  | 如於行足<br>)聯格、                                        | 25日任何可知的7<br>第2章<br>1/2                          |                          | _                                |                                      | _                                              | _            | _   |
| 註:日期關策<br>本級單內容值的<br>設備型:以保護<br>本行不會以電子<br>電子邮件或電品<br>型的信任:我们<br>毛質國際總業重                                                                                                    | 有" 符號者<br>法參考。實際<br>醫學的個項名<br>語》部件或電器<br>話,請勿回問<br>間的責任,請<br>目                                                                                                    | 表示「次日朝<br>資料以本分析<br>等力式要求考<br>(一道諸與本才<br>切成心交給我件                                                                                                    | L」。<br>31:<br>21:<br>50:根據他们<br>7或客根中心<br>7                                                                                                    | °}8¥4.4<br>(-(0800-          | (2005 -<br>016162 | 30.52.67.0<br>) 99.45 *                             | 2月14月可帰的<br>第3月 ·                                | •                        | _                                |                                      |                                                | _            | _   |
| 註:日報傳統<br>本級單內容僅(<br>約個型) 53%調<br>為行不會以電。<br>電子部件或電話<br>型的信任,我們<br>光質關節總束重                                                                                                    | 有 。 符號 清<br>高級 考 , 領<br>高級 的 領<br>高<br>近<br>第<br>5<br>、<br>前<br>5<br>、<br>前<br>5<br>、<br>前<br>5<br>、<br>前<br>5<br>、<br>前<br>5<br>、<br>5<br>、<br>5<br>5<br>、<br>5<br>、<br>5<br>5<br>、<br>5<br>、<br>5<br>、<br>5<br>、<br>5<br>、<br>5<br>5<br>、<br>5<br>5<br>5<br>、<br>5<br>5<br>5<br>5<br>5<br>5<br>5<br>、<br>5<br>5<br>5<br>5<br>5<br>5<br>5<br>5<br>5<br>5<br>5<br>5                                                                                                    | 表示「次日構<br>資料以本行55<br>第413本行55<br>第413本行55<br>第413次制造<br>等力式要求者<br>小道部與本引<br>以及心交給我們                                                                                                    | N., -<br>St.:<br>S:<br>S:<br>S:<br>S:<br>S:<br>S:<br>S:<br>S:<br>S:<br>S:<br>S:<br>S:<br>S:                                                                                                    | °;8;¥4:6<br>(-)(0800-        | 2016-168          | 如意句#<br>)聯格、                                        | xsHEHTONNEY<br>New ·<br>1/2                      |                          | _                                |                                      |                                                | _            | _   |
| 註:日期編成<br>本標單內容值的<br>發展也: 5種種<br>表了不會以這一<br>電子整件或電話<br>電子整件或電話                                                                                                    | 有 * 符號 當<br>於量等,慎量的個人<br>僅約的個人<br>可約的或任,請<br>約約一個<br>約<br>件約責任,請<br>別<br>行                                                                                                    | 表示「次日晷<br>資料11本行55<br>料、18分類者<br>等力式要求<br>、並該換本行<br>1.版心交給我們                                                                                                    | N., -<br>%主 -<br>%:<br>P://根源明/<br>T:或客様中心<br>T                                                                                                    | °\$7¥4.0<br>(-(0800-         | 2016-168          | 31152 F2F<br>)\$8445 +                              | USHENTIKE<br>BER -<br>1/2                        |                          | _                                |                                      |                                                | _            | _   |
| 註:日期構成<br>本紙單內含僅的<br>超盤型: 5時度<br>電子影件或電<br>電子影件或電<br>型的信任:我信                                                                                                    | 有 * 符號者<br>就是等, 實際<br>電影的國人電<br>音, 請勿回獨<br>門的責任, 請<br>見行                                                                                                    | 表示「次日線<br>資料以本行55<br>料、18分時場<br>等力式業業之<br>「、近諸狭本行<br>」版<br>の<br>支給我件                                                                                                    | N., -<br>%主 -<br>%:<br>%:<br>和國國語<br>和國國語<br>1                                                                                                    | ⊃ğt¥i.d<br>(+0800-           | (安眠)<br>016168    | 創整有6<br>1<br>開格、                                    | USHERI OTMONY<br>MARK -<br>1/2                   |                          | _                                |                                      |                                                | _            | _   |
| 註:日期爆获<br>本地联内省部的复数型。马提供有效的<br>数据型。马提供和"有效"。<br>和"不管理"。<br>和"是"。<br>和"是"。<br>和"是"。<br>和"是"。<br>和"是"。<br>和"是"。<br>和"是"。<br>和"是"。<br>和"是"。<br>书》<br>书》<br>书》<br>书》<br>书》<br>书》<br>书》<br>书》<br>书》<br>书》<br>书》<br>书》<br>书》 | 有 《 符號者<br>改量等。實證<br>電型的關人員<br>言書,讓勿回預<br>們的責任 。請<br>程行                                                                                                    | 表示「次日續<br>資料43本行55<br>料,這分轉導<br>時力式要求。<br>近諸與本行<br>1,近諸與本行<br>1,版心交給我們                                                                                                    | N., -<br>%生。<br>R:<br>使户期演绎的<br>Trick客报中心                                                                                                    | 0-6744.d                     | 9016168           | 411型/45 世<br>1 数44 (                                | zshičerofikler<br>sede -<br>1/2                  |                          | _                                |                                      |                                                | _            | _   |
| 註:日期爆获<br>本總單內容額的<br>類擬型: 5級契約<br>類型: 5級契約<br>電子部件或電品<br>型的信任: 我還<br>過聞用地理                                                                                                    | 有 * 符號<br>(長参考、實際<br>電加明局人員<br>當加的病人<br>一部時或項目<br>個<br>行<br>。<br>清<br>一<br>二<br>一<br>二<br>一<br>二<br>二<br>二<br>二<br>二<br>二<br>二<br>二<br>二<br>二<br>二<br>二<br>二                                                                                                    | (表示,「次日總<br>資料によれて5<br>料, 語の構築<br>等力式要求<br>, 近面映本子<br>, 近面映本子<br>版心交給我們                                                                                                    | N., *<br>%±*<br>%<br>%<br>%<br>%<br>%<br>%<br>%<br>%<br>%<br>%<br>%<br>%<br>%<br>%<br>%<br>%<br>%                                                                                                    | 9684a                        | 3005              | 朝堂街道<br>)職務、                                        | 2.51任何可疑的<br>展開。<br>1/2                          | C)                       |                                  |                                      |                                                | _            | _   |
| 註:日期機械<br>本規範內容額的容額<br>類證:25,58%<br>本約不會以過一<br>電子銀件或電話<br>型子級件或電話<br>型。子級件或電話                                                                                                    | 有 * 符符號 當<br>成量等。實際<br>整整的個人還<br>當<br>作品<br>一部件或項目<br>觀<br>們<br>的<br>調<br>任<br>。<br>調<br>情<br>一部<br>作品<br>一部<br>作品<br>一部<br>一部<br>作品<br>一部<br>作品<br>一部<br>作品<br>一部<br>作品<br>一部<br>作品<br>一部<br>作品<br>一部<br>作品<br>一部<br>一部<br>一部<br>一部<br>一部<br>一部<br>一<br>一<br>一<br>一<br>一<br>一<br>一<br>一<br>一<br>一<br>一<br>一<br>一                                                                                                    | (表示,「次日續<br>「或和1.4月25年<br>時代)<br>「約4.100年<br>時代<br>「約4.100年<br>一次<br>100<br>一次<br>100<br>一<br>100<br>一<br>100<br>100                                                                                                    | N<br>State<br>R :<br>Fritz Set Up + 14<br>T                                                                                                    | ⇒ jtr#4d<br>(+ (050)-        | · 家圃。<br>016168   | 和12-518<br>(新祥 )<br>(新祥 )                           | 2月任何可疑的<br>展展 -                                  |                          |                                  |                                      |                                                | _            |     |
| 註:目期機構<br>本線單內容值<br>開設:5,5%<br>者均不會其證:<br>動力的指任:4%<br>為此對相形。4%<br>者,此對關節:6%<br>者,此對關節:6%<br>者,                                                                                                    | 右 * 谷城 清陸<br>泉量が時間風電器<br>電気時度風気電器<br>(1) (1) (1) (1) (1) (1) (1) (1) (1) (1)                                                                                                    | 表示「次日韓<br>昭和11本月25<br>第41 前後朝<br>周等月月二世末末<br>1、道道與本月<br>1、近後與本月                                                                                                    | L<br>生生:<br>5794歳銀行<br>774次8世中<br>1                                                                                                    | ⊃g241.a5<br>(210800-         | ·安思。<br>016166    | 朝堂与8<br>3<br>翻格、                                    | X3H任与10164的<br>新聞:<br>1/2                        | e ,                      |                                  |                                      |                                                | _            |     |
| 任:日期構成<br>本地率中的容量的<br>整整型:                                                                                                    | 行: " 行發表<br>是一個人<br>一個人<br>一個人<br>一個人<br>一個人<br>一個人<br>一個人<br>一個人                                                                                                    | (表示:「次日贈<br>(家和1:4不行)5<br>(年):100年<br>(日本):100年<br>(日本):1 | L<br>上<br>上<br>上<br>上<br>上<br>上<br>上<br>上<br>上<br>上<br>上<br>上<br>上<br>上<br>上<br>上<br>上<br>正<br><br>二<br>二<br>二<br>二<br>二<br>二<br>二<br>二<br>二<br>二<br>二<br>二<br>二                                                                                                    | ⇒£44.4                       | 1.2508            | 如臣有政                                                | 2011C9(-01409)<br>9999 -<br>1/2                  | e.                       | _                                |                                      |                                                | _            |     |
| 註:日初時後<br>本地單作內容低<br>發生:5.540<br>電子:544<br>電子:544<br>水電和符件表電<br>加加的目前:55                                                                                                    | 有: 4 73钱表<br>1968年,前2017年1月,2018年<br>夏夏19月1日,2019日<br>夏夏19月1日,2019日<br>1月11日<br>1月111日<br>1月111日<br>1月111日<br>1月111日<br>1月111日<br>1月111日<br>1月1111<br>1月1111<br>1月1111<br>1月1111<br>1月1111<br>1月1111<br>1月1111<br>1月1111<br>1月1111<br>1月11111<br>1月1111<br>1月11111<br>1月11111<br>1月11111<br>1月11111<br>1月11111<br>1月11111<br>1月111111                                                                                                    | 義元: "久田獲<br>資料は不可能。」<br>(本):<br>(本):<br>(本):<br>(本):<br>(本):<br>(本):<br>(本):<br>(本):                                                                                                    | <u>に</u> ,<br>生<br>に<br>、<br>二<br>、<br>二<br>、<br>、<br>、<br>、<br>、<br>、<br>、<br>、<br>、<br>、<br>、<br>、<br>、 | ⊃\$i¥44<br>(r(0604-          | 2.25B > 016168    | (1)(2)(5)(2)(5)(5)(5)(5)(5)(5)(5)(5)(5)(5)(5)(5)(5) | 2.01169/04609<br>2000 -<br>1/2                   | n.                       |                                  |                                      |                                                | _            |     |
| 註:日初始後<br>本地單作 首都<br>優先二、540年<br>電子 54年<br>電子 54年<br>大変国際<br>市業<br>5                                                                                                    | 右・行政戦策(1998年)<br>(1998年)<br>(1997年)(1997年)<br>(1997年)<br>(1997年)<br>(1997年)<br>(1997年)<br>(1997年)<br>(1997年)<br>(1997年)<br>(1997年)<br>(1997年)<br>(1997年)<br>(1997年)<br>(1997年)<br>(1998年)<br>(1998)<br>(1998年)<br>(1998年)<br>(19)8<br>(19)8 | 表示: 大田様<br>頃田は本行法: 語の時間時<br>時に支援者: この時代<br>時にした。<br>は説保祥<br>大田<br>(1)<br>(1)<br>(1)<br>(1)<br>(1)<br>(1)<br>(1)<br>(1)<br>(1)<br>(1)                                                                                                    | <u>に</u> ,<br>生:<br>二:<br>二:<br>二:<br>二:<br>二:<br>二:<br>二:<br>二:<br>二:<br>二                                                                                                    | - 2784a                      | 2.2938            | <b>刘坚</b> 为(1) 翻播 (1)                               | ZSHIEHTOKOY<br>MORE<br>1/2                       |                          |                                  |                                      |                                                |              | _   |
| 注: 日 建加速的 前面的<br>未加速度。 当然是<br>本规定。 当然是<br>电子影牛或信息<br>电子影牛或信息                                                                                                    | 有: 4 行發機 推 经公司                                                                                                    | 表示: 次日報<br>資料基本行為: 語句傳輸基件:<br>等力:2支表示: 道線保祥<br>1. 道線保祥<br>2. 成立交給我們                                                                                                    | <u>月</u><br>生生:<br>(2)7月間選邦<br>(月)<br>(2)7月<br>(2)7月<br>(2)7<br>(2)7<br>(2)7<br>(2)<br>(2)7<br>(2)<br>(2)7<br>(2)<br>(2)7<br>(2)<br>(2)7<br>(2)<br>(2)7<br>(2)<br>(2)<br>(2)<br>(2)<br>(2)<br>(2)<br>(2)<br>(2)<br>(2)<br>(2)                                                                                                    | ⇒ 244 at                     | 016108            | 朝堂寺政<br>(1994年77)                                   | 201640-04097<br>1998 -                           |                          |                                  |                                      |                                                |              |     |

## 二、開啟 zip 及 rar 檔案:

1. iOS 系統暫無內建開啟 zip 及 rar 檔案程 式,請開啟「App Store」, 搜尋 zip 程式。

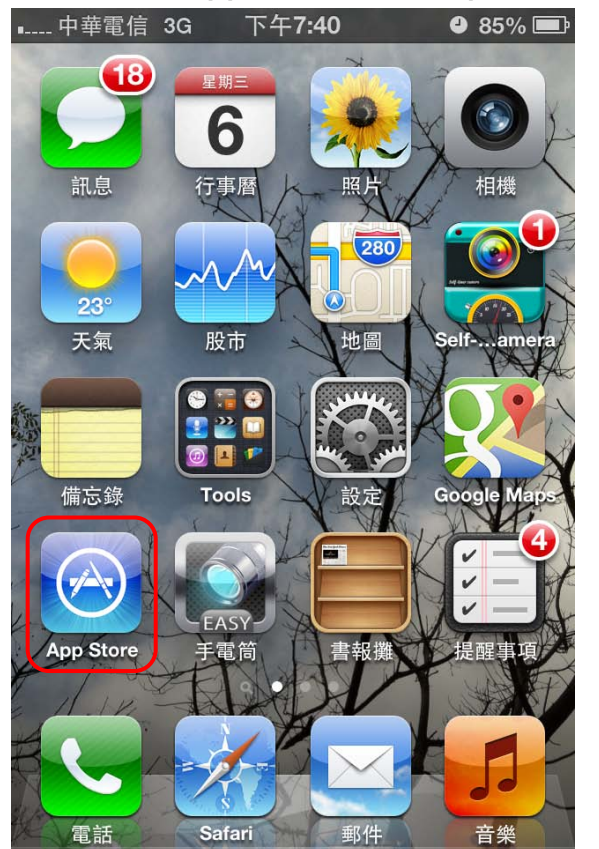

>

2. 本說明以下載「ZipApp」為例,請點選 【免費】並安裝該程式。

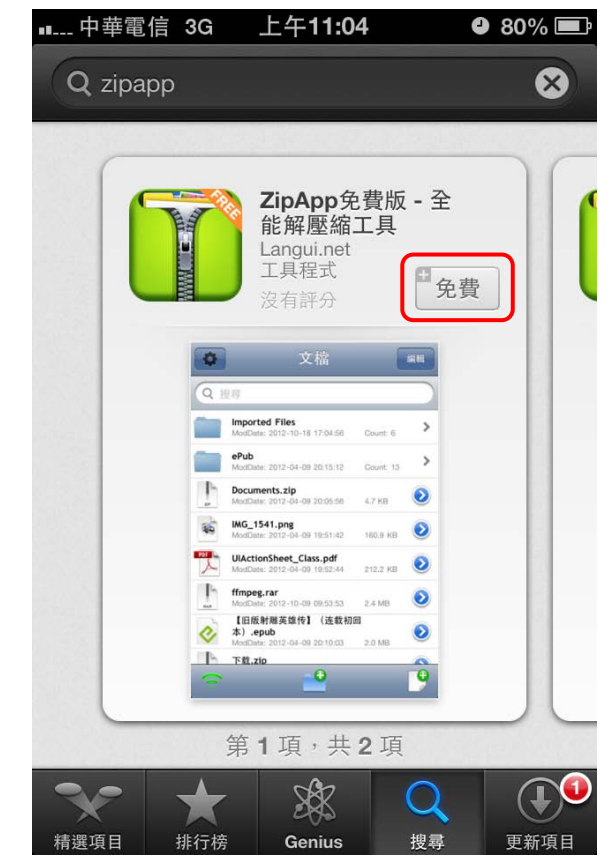

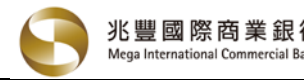

>

>

 Gmail 用戶請使用 iPhone 內建瀏覽器 safari 登入並開啟 Email 點選 zip 檔案。

| ■ 中華電信 3G 下午12:50 ❷ 86                                                                                                    | % 💼  |  |  |  |  |  |  |
|----------------------------------------------------------------------------------------------------|------|--|--|--|--|--|--|
| Google+ Gmail Calendar Web                                                                                                    | more |  |  |  |  |  |  |
| Inbox Archive                                                                                                    | >    |  |  |  |  |  |  |
| International Commercial Bank shall not be<br>liable for the Message if altered, modified,<br>changed or falsified by any third party. |      |  |  |  |  |  |  |
| 2 attachments                                                                                                    |      |  |  |  |  |  |  |
|                                                                                                    |      |  |  |  |  |  |  |
| txndata.zip                                                                                                    |      |  |  |  |  |  |  |
|                                                                                                    |      |  |  |  |  |  |  |
| TXNDATA.rar                                                                                                    |      |  |  |  |  |  |  |
|                                                                                                    |      |  |  |  |  |  |  |
|                                                                                                    |      |  |  |  |  |  |  |
| View Gmail in: <b>Mobile</b>   Older version   Desktop<br>© 2013 Google                                                                |      |  |  |  |  |  |  |
|                                                                                                    | 8    |  |  |  |  |  |  |

5. iPhone 會自動啟動 ZipApp 程式, 請選擇 【是】。

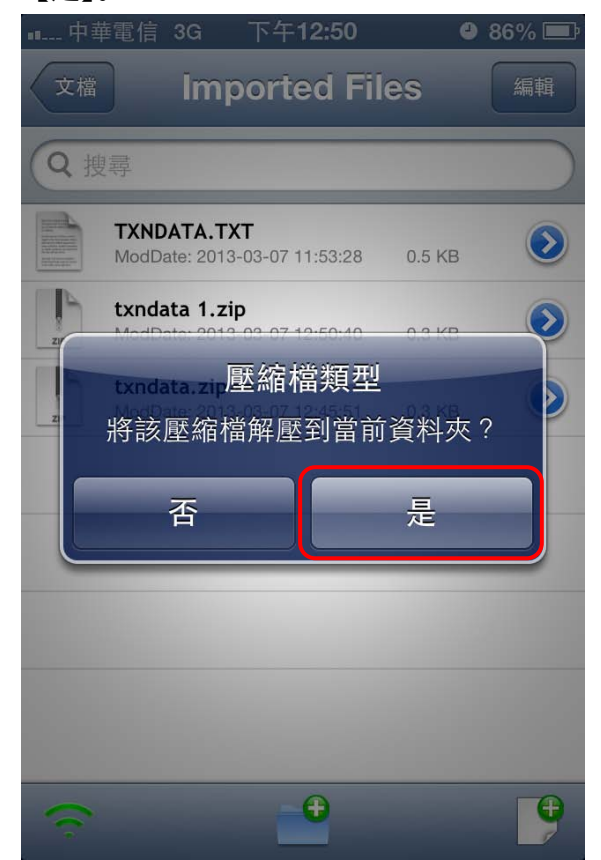

4. 畫面顯示如下,請點右上角「在 ZipApp Free 打開」項目。

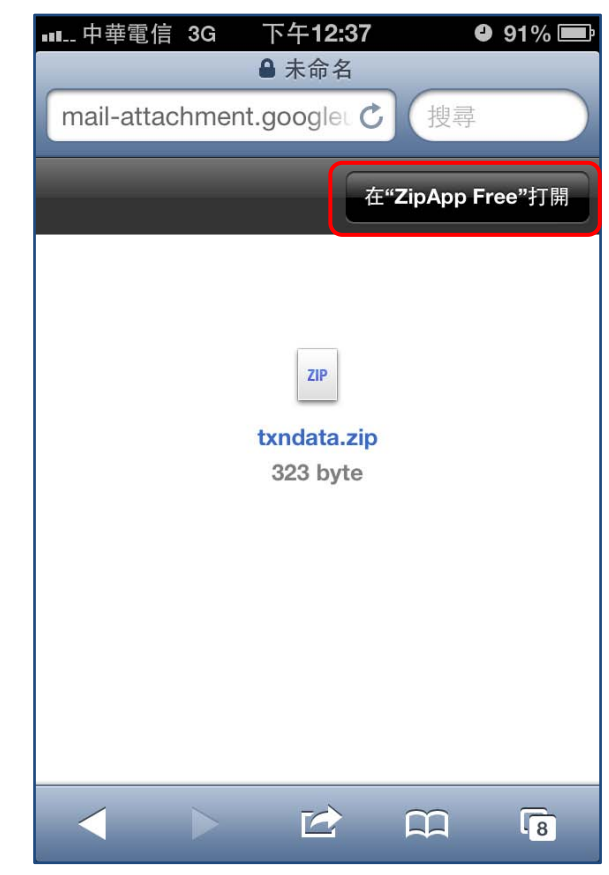

 請輸入開啟密碼,兆豐銀行 zip 檔預設密 碼為身分證字號,第一碼為英文大寫。

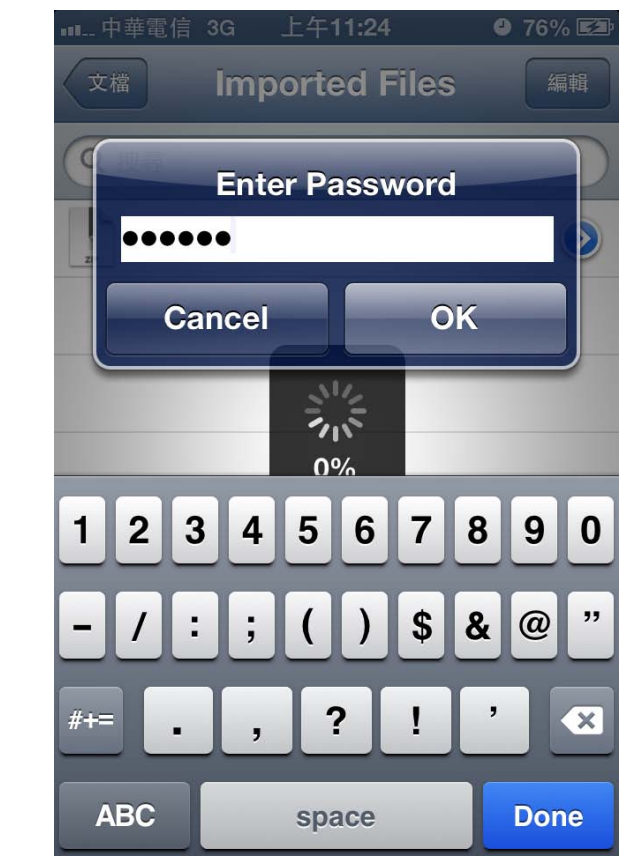

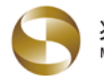

7. 密碼正確即可將 zip 檔案還原為 txt 文字 檔案。

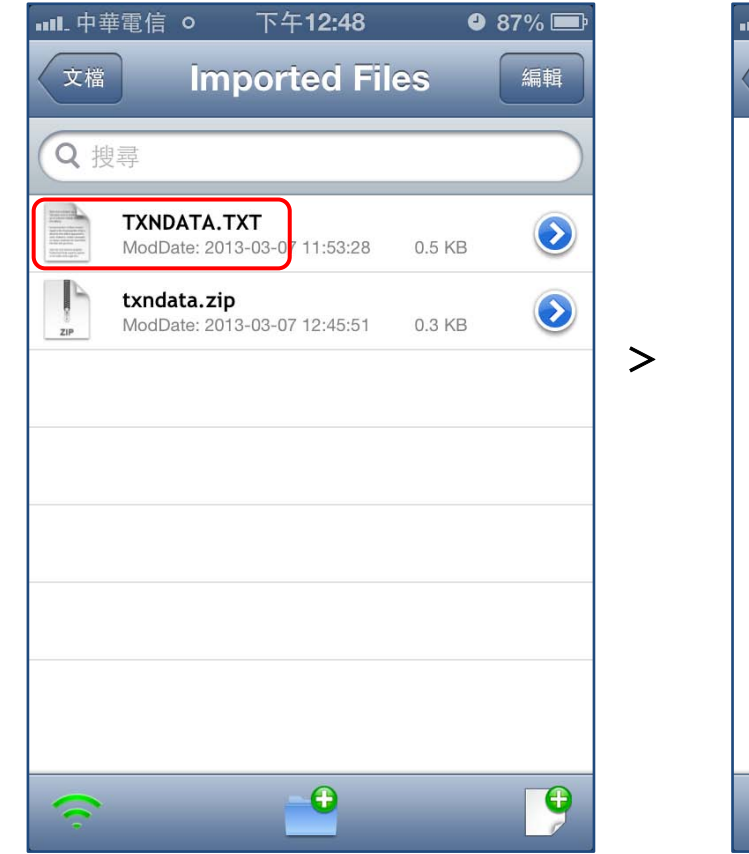

8. 點選 txt 檔案,即可看到內容。

| ■■■-甲華電信 ♀                            | 下午12                    | 2:48           | 9          | 87% 📼      |
|---------------------------------------|-------------------------|----------------|------------|------------|
| Imported Files                        | TXND                    | ΑΤΑ.Τ>         | <b>(</b> T |            |
|                                       |                         |                |            |            |
|                                       |                         |                |            |            |
|                                       |                         |                |            |            |
|                                       |                         |                |            |            |
| 帳號 : 0072                             | XXXX74                  | 幣別             | :          | 新臺         |
| 幣                                     |                         |                |            |            |
|                                       |                         |                |            |            |
| · · · · · · · · · · · · · · · · · · · |                         |                |            |            |
| 父汤口别                                  | 摘要                      | 支出             | 出金         | 額          |
| 交易日期<br>存入金額                          | 摘要                      | 支出<br>日終餘額     | 出金         | 額          |
|                                       | 摘要<br>欄                 | 支出<br>日終餘額     | 出金         | 額<br>啟     |
| 交易日期<br>存入金額<br>動行 備註                 | 摘要<br>欄<br>             | 支出<br>日終餘額     | 出金         | 額<br>啟     |
| 交易日期<br>存入金額<br>動行 備註<br>             | 摘要<br>欄<br>             | 支出<br>日終餘額<br> | 出金<br>     | 額<br>啟     |
| 交易日期<br>存入金額<br>動行 備註<br>             | 摘要<br>欄<br>             | 支出<br>日終餘額<br> | 出金?<br>    | 額<br>啟     |
| 交易日期<br>存入金額<br>動行 備註<br>             | 摘要<br>欄<br>             | 支出<br>日終餘額<br> | 出金?<br>    | 額<br>啟<br> |
| 交易日期<br>存入金額<br>動行 備註<br>             | 摘要<br>欄<br><br><u>雷</u> | 支出<br>日終餘額     | 出金         | 額<br>啟<br> |

~開啟rar檔案之操作方式與<math>zip相同~

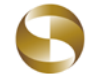

## 備註:

- 1. 變更 pdf、zip 或 rar 檔案之保護密碼設定步驟如下:
  - (1) 請至個人網銀>個人化設定電子對帳單>電子對帳單加密參數設定功能修改密碼。 (個人網路銀行網址為 <u>https://ebank.megabank.com.tw</u>)。

| <b>我的帳戶</b> 台幣服務                                                                                                    | 外幣服務 貸款服務 信用卡服務 理財服務 其他服務 Mega Club                                                                                                    |
|----------------------------------------------------------------------------------------------------|----------------------------------------------------------------------------------------------------|
| <ul> <li>納銀首頁</li> <li>★ 帳戶總覽</li> </ul>                                                                                                    | 数迎 数迎 数迎 数迎 数迎 数迎 数迎 数迎 数迎 数迎                                                                                                    |
| <ul> <li>              ¥本資料設定          </li> <li>             行動銀行設用與註銷         </li> <li>             功能選單設定             </li> <li></li></ul>                | <ul> <li>電子對帳單設定</li> <li>補容電子對帳單</li> <li>電子對帳單加密參數設定</li> <li>請設定您的電子帳單「加密」條件。</li> </ul>                                                                                                    |
| <ul> <li>Email通知服務設定</li> <li>常用轉入帳號設定</li> <li>服務項目查詢</li> <li>轉帳功能設定</li> <li>透證服務(XML)</li> <li>下載寧區</li> <li>我的專應</li> <li>我的異設定</li> </ul>               | Email信箱       ····································                                                                                                    |
| <ul> <li>我的最愛設定</li> <li>帳戶別名設定</li> <li>電子對帳單</li> <li>通知服務</li> <li>申頓空白文票本</li> <li>基金交易安控設定</li> <li>客戶投資屬性評估表</li> <li>投資理財試算</li> <li>交易記錄查詢</li> </ul> | 確認執行<br>備註:<br>1.為加強電子帳單之安全防護,本行自即日起提供電子帳單加密功能,諸依下列說明處理:<br>(1)電子帳單本文如有放置個人資料,本行將轉成PDF檔案並於加密後以附件方式寄送,其他類別之附件檔案則以ZIP格式壓縮並加密寄<br>差。<br>(2)當您關啟電子帳單之附加檔案時,將出現要求輸入密碼之訊息, <b>關啟密碼預設為您/貴公司的身分證字號 統一編號(英文字母類<br/>為大客)</b> ,若您有自訂密碼,請輸入您設定的密碼。<br>(3)諸注意,您的電腦需先安裝解壓縮軟體才能使用,為配合部分客戶之電子郵件安全設定,本行目前提供ZIP及RAR壓縮方式,您可於<br>[附加檔案加密方式]項目變更壓縮格式。<br>2.屬公開資訊之帳單資料(如匯率及外匯走勢等),本行將不進行加密處理。<br>3.若您忘記自訂密碼,可於密碼設定欄位重新輸入及確認新密碼。<br>5.本加密設定功能不包括信用卡對帳單。 |

(2) 兆豐商銀會發出一封加密設定異動確認 Email 給您,請點選 [連結] 完成確認動作。

| 兆豐國際商業銀行<br>Mega International Commercial Bank     |                                                                                                    |               |  |  |  |  |  |  |
|----------------------------------------------------|----------------------------------------------------------------------------------------------------|---------------|--|--|--|--|--|--|
| 兆豐商銀 EMail加密設定異動變更確認信<br>-Banking]進行EMail加密設定異動, 異 | 兆豐商銀 EMail加密設定異動變更確認信 親愛的先生/小姐, 您好: 您於2013/03/07 16:13:49透過本行[個人網銀 E<br>-Banking]進行EMail加密設定異動, 異動後設定項目如下: |               |  |  |  |  |  |  |
| 項目                                                 | 異動後內容                                                                                                    |               |  |  |  |  |  |  |
| 客戶自設密碼Customer setting Password                    | 是Yes                                                                                                    |               |  |  |  |  |  |  |
| 自設密碼Customer setting Password                      | *****                                                                                                    |               |  |  |  |  |  |  |
| 非PDF檔壓縮方式Except for PDF files                      | 採ZIP壓縮並加密ZIP compression and encryptio                                                                     | n             |  |  |  |  |  |  |
| 如上述異動正確無誤,請點選 <mark>比[連結]</mark> 完成                | t確認申請作業。 如有不符,無須理會此確認函                                                                                     | h 兆豐國際商業銀行關心您 |  |  |  |  |  |  |

(3) 新密碼經您確認後,下次寄發信件即改採新的密碼加密寄送。

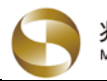

## 行動裝置開啟 PDF、ZIP 及 RAR 加密檔案說明(Apple, iOS 系統) 兆豐國際商業銀行 Mega International Commercial Ba

如使用 Gmail App,將無法直接開啟 zip 檔,請選擇以 Safari 開啟,敬請注意,說明如下。 2.

>

(1) 於 Gmail App 開啟 Email, 並點選 zip (2) 請點選右下角圖示。 檔案。

| ∎∎ 中華電信 3G                                           | 上午 <b>11:23</b>                                                | 9 76% 🛃                                   |
|------------------------------------------------------|----------------------------------------------------------------|-------------------------------------------|
| 收件匣                                                  | <b>F</b> i                                                     |                                           |
| International C<br>liable for the N<br>changed or fa | Commercial Bank<br>Message if altered,<br>Isified by any thirc | shall not be<br>, modified,<br>I party. J |
| 3 個附件                                                |                                                                |                                           |
| Megaba                                               | ank.pdf · 列印                                                   |                                           |
| megaba                                               | ank.rar                                                        |                                           |
| megaba                                               | ank.zip                                                        |                                           |
| •                                                    | <b>~</b>                                                       | +                                         |
| 回覆                                                   | 回覆所有人                                                          | 轉寄                                        |

(3) 選擇 " 在 Safari 中開啟 "。

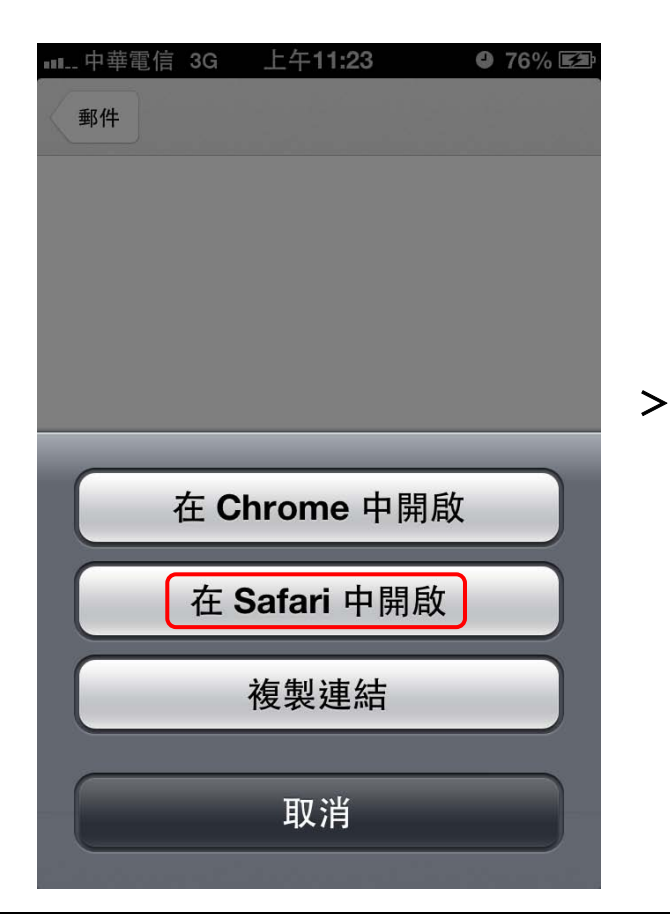

| ┉中華電 | 『信 3G | 上午 <b>11:23</b> | ❹ 76% 🛃 |
|------|-------|-----------------|---------|
| 郵件   |       |                 |         |
|      |       |                 |         |
|      |       |                 |         |
|      |       |                 |         |
|      |       |                 |         |
|      |       |                 |         |
|      |       |                 |         |
|      |       |                 |         |
|      |       |                 |         |
|      |       |                 |         |
|      |       |                 |         |
|      |       |                 |         |
|      |       |                 |         |
|      |       |                 |         |
|      |       |                 |         |
|      |       |                 |         |
|      |       | -               |         |
| +    | >     | G               | 2       |

(4) 系統以 Safari 開啟 Gmail, 請登入並點選 zip 檔案,後續操作請參考 p3 流程。

| ∎ 中華電信                                                                  | 言 3G <sup>-</sup>                     | 下午 <b>12:50</b>                         | )                                     | <b>e</b> 86               | % 🔳  |  |  |  |
|-------------------------------------------------------------------------|---------------------------------------|-----------------------------------------|---------------------------------------|---------------------------|------|--|--|--|
| Google+                                                                 | Gmail                                 | Calenda                                 | · Web                                 |                           | more |  |  |  |
| Inbox                                                                   | Archive                               | Ø                                       | *                                     | <                         | >    |  |  |  |
| Internatio<br>liable for<br>changed                                     | nal Comm<br>the Messa<br>or falsified | nercial Ba<br>age if alte<br>d by any f | ank shall i<br>red, mod<br>hird party | not be<br>lified,<br>y. J |      |  |  |  |
| 2 attachr                                                               | nents                                 |                                         |                                       |                           |      |  |  |  |
| 9                                                                       |                                       |                                         |                                       |                           |      |  |  |  |
| txndata.z                                                               | ip                                    |                                         |                                       |                           |      |  |  |  |
|                                                                         |                                       |                                         |                                       |                           |      |  |  |  |
| TXNDATA                                                                 | A.rar                                 |                                         |                                       |                           |      |  |  |  |
|                                                                         |                                       |                                         |                                       |                           |      |  |  |  |
| •                                                                       |                                       |                                         |                                       | •                         |      |  |  |  |
| View Gmail in: <b>Mobile</b>   Older version   Desktop<br>© 2013 Google |                                       |                                         |                                       |                           |      |  |  |  |
|                                                                         |                                       |                                         | Ê                                     | ſ                         | 8    |  |  |  |